## Så köper du din bostadsannons

Osäker på hur du köper din bostadsannons på Hemnet? Bara lugn, vi går igenom hur det går till. Tänk bara på att din bostadsannons inte kan läggas ut på Hemnet förrän du har valt paket, betalsätt och slutfört ditt köp.

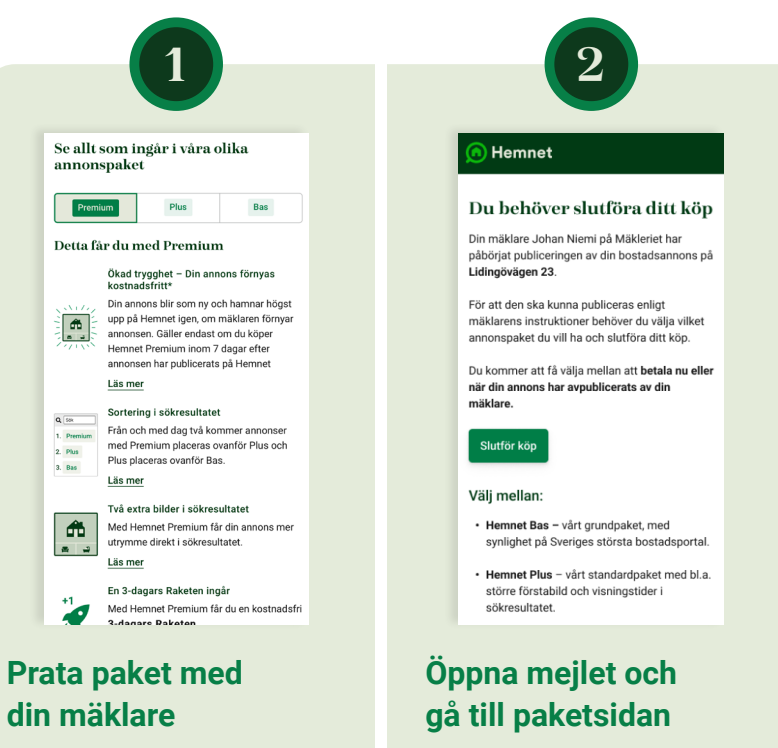

â

**Q** 50k

1. Premiur

**m** 

-

0

Prata med din

eller Premium.

fastighetsmäklare och bestäm

investera i – Hemnet Bas. Plus

vilket annonspaket du vill

2. Plus

3. Bas

Mäklaren förbereder din bostadsannons. Samtidigt får du ett meil från Hemnet med instruktioner om hur du välier annonspaket och betalar. Öppna meilet och klicka på länken för att komma till Hemnets paketsida.

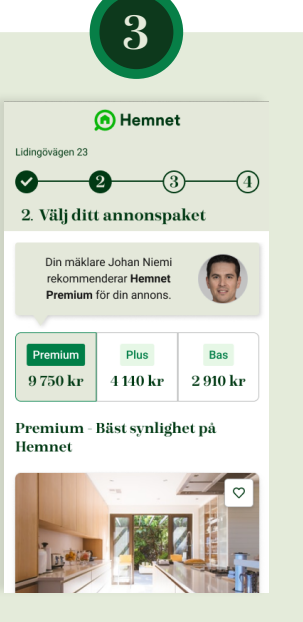

## Välj ditt annonspaket

Klicka på det annonspaket du vill investera i för att komma vidare i köpflödet. Om din mäklare lagt till en digital rekommendation kring annonspaket ser du det i det här steget.

OBS: angivna priserna är endast exempel.

Hemnet Lidingövägen 23 0-0 4. Slutför köp

**Hemnet Premium** 9 750 ki

- Vårt mest effektiva annonspaket för dig som vill få ut det mesta av din annonsering Din annons har två extra bilder vilket ger
- dig bäst exponering på Hemnet Synlig visningstid i sökresultatet och 1 . kostnadsfri Raketen
- Förnya din annons kostnadsfritt ett ~ obegränsat antal gånger

Jag är en Privatperson 
Företag/organisation

Jag godkänner Hemnets avtalsvillkor för annonseringstjänster och att ångerrätten upphör att gälla när annonsen publicerats, dock senast om 14 dagar

## Välj betalsätt och slutför köp

Väli mellan att betala annonsen nu eller när den avpublicerats. Vill du betala nu kan du välia bankkort eller något av Klarnas betalningsalternativ - Swish, faktura och banköverföring.\*

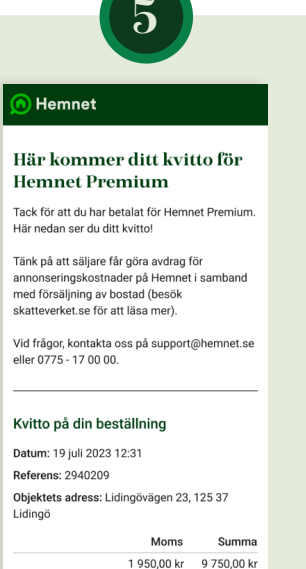

0 - 0

## Kvitto på köpet kommer till din mejl

När du genomfört köpet får du ett nytt mejl, med ett kvitto. Spara kvittot tills det blir dags att deklarera. Nu är allting klart!

\*Vill du hellre betala när annonsen avpublicerats görs betalningen via en faktura från Klarna. I så fall betalar du när annonsen tas bort från Hemnet eller när det har gått 4 månader från att du slutfört annonsköpet. När annonsen tagits bort från Hemnet skickas en faktura till ditt konto på Klarna som ska betalas inom 30 dagar.

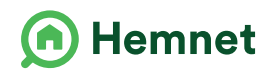